# Mode opératoire pour créer son mot de passe

# à suivre en respectant bien les différentes étapes

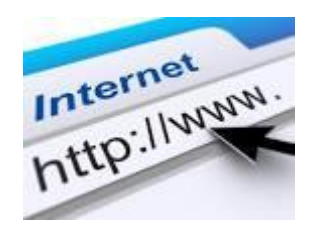

# 1/ Connectez vous sur le site : <u>https://www.adapar.fr/</u>

#### 2/ Cliquer sur « Espace Adhérents »

| Q | - | ESPACE ADHÉRENTS |
|---|---|------------------|
|---|---|------------------|

#### ⇒ la fenêtre suivante apparait....

| t le mot de passe qu | i vous a été communiqué.      |  |
|----------------------|-------------------------------|--|
|                      |                               |  |
|                      |                               |  |
|                      |                               |  |
|                      | Identifiant ou adresse e-mail |  |
|                      | Met de parce                  |  |
|                      | Mot de passe                  |  |
|                      | Se souvenir de moi            |  |
|                      | SE CONNECTED                  |  |
|                      | SECONCOLEN                    |  |
|                      |                               |  |

3/ Saisir votre adresse-mail (ou votre n° de licence) dans la 1<sup>ère</sup> ligne (Identifiant ou adresse mail)

Ne rien saisir dans la ligne « Mot de Passe » (vous n'en avez pas encore)

### 4/ Cliquer sur « mot de passe oublié » (en bas à gauche)

⇒ vous allez voir apparaitre la fenêtre suivante

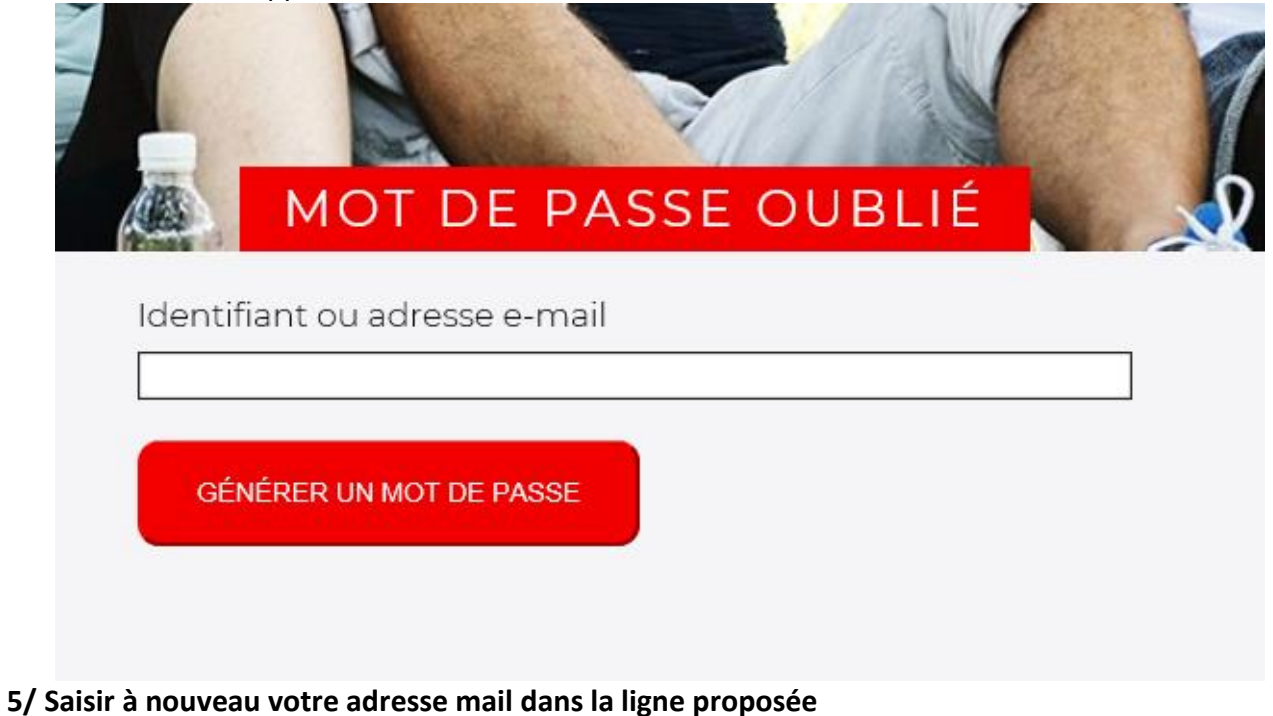

Puis cliquer alors sur le bouton « Générer un mot de passe »

Vous allez recevoir dans votre messagerie, un mail émanant de WordPress
WordPress [ADAPAR] Réinitialisation du mot de passe
Quelqu'un a demandé la réinitialisation du mot de passe pour le compte suivant :

#### 6/ Ouvrir le mail reçu dans votre messagerie

⇒ vous trouverez un **lien de confirmation**, sur lequel il faut **cliquer** 

Pour renouveler votre mot de passe, cliquez sur le lien suivant :

<https://www.adapar.fr/reinitialiser-le-mot-de-passe/?key=v4ZpO2Gx1rPVg41h9k1F&login=014

en cliquant sur le lien, vous accéderez à une fenêtre « **Réinitialiser votre mot de passe »** 

|               | REINTIALISER LE MIOT DE PASSE                                                                                         |  |  |  |
|---------------|----------------------------------------------------------------------------------------------------|--|--|--|
| Nouveau m     | Nouveau mot de passe                                                                                                  |  |  |  |
|               |                                                                                                    |  |  |  |
| Confirmer le  | nouveau mot de passe                                                                                                  |  |  |  |
|               |                                                                                                    |  |  |  |
|               |                                                                                                    |  |  |  |
|               | ot de passe devrait contenir au moins 12 caractères. Pour le rendre plus sûr, utilisez des lettres en majuscule et mi |  |  |  |
| Astuce : le m |                                                                                                    |  |  |  |

### 7/ Saisir le mot de passe que VOUS choisissez dans la 1<sup>ère</sup> ligne

Attention de respecter les consignes,

#### • ce mot de passe doit contenir au moins 12 caractères

• si vous le souhaitez, vous pouvez aussi en renforcer la « force » en mixant des majuscules, des minuscules, des nombres, des symboles...

### Et confirmez le dans la 2<sup>ème</sup> ligne

Petit conseil pour ceux qui ont un Mac :

Il faut double cliquer sur la fenêtre « mot de passe » quand celle-ci apparait. Le simple clic ne permet pas d'entrer des lettres

## 8/ Cliquez pour finir sur le bouton « Réinitialiser le Mot de Passe »

..et en principe cela fonctionne !

La page « Espace Adhérents » s'ouvre avec le rappel de vos coordonnées

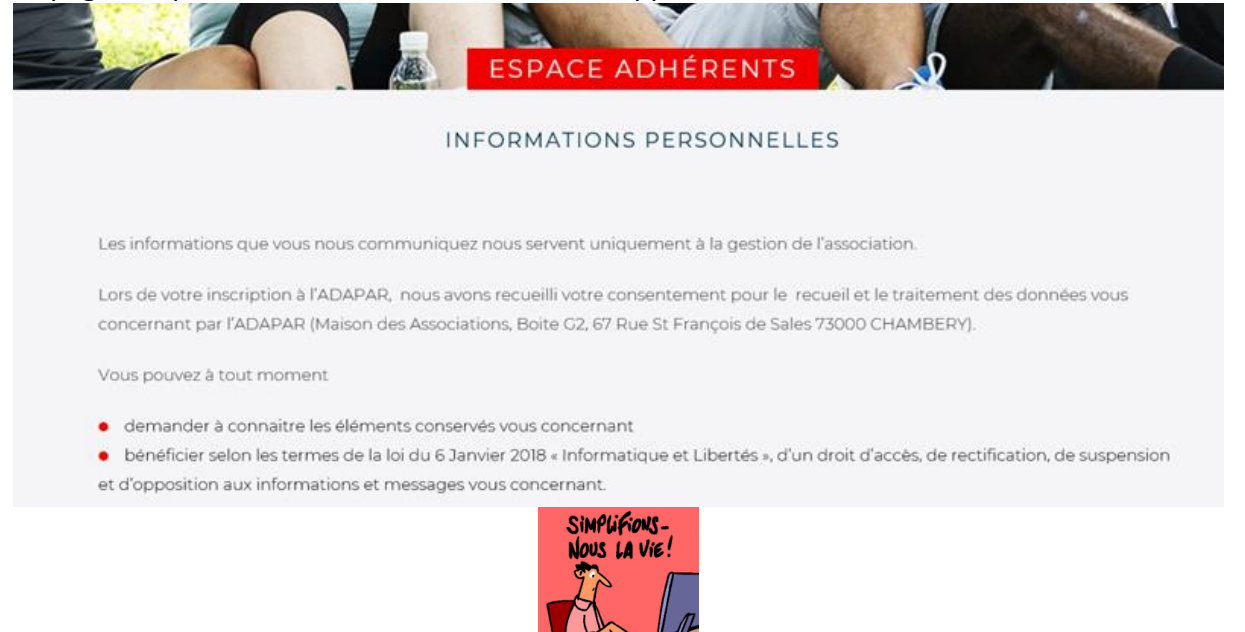